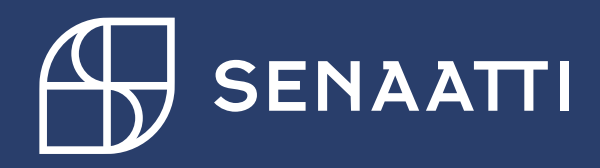

# Senaatin asiointipalvelun rekisteröitymisohje

1.3.2024

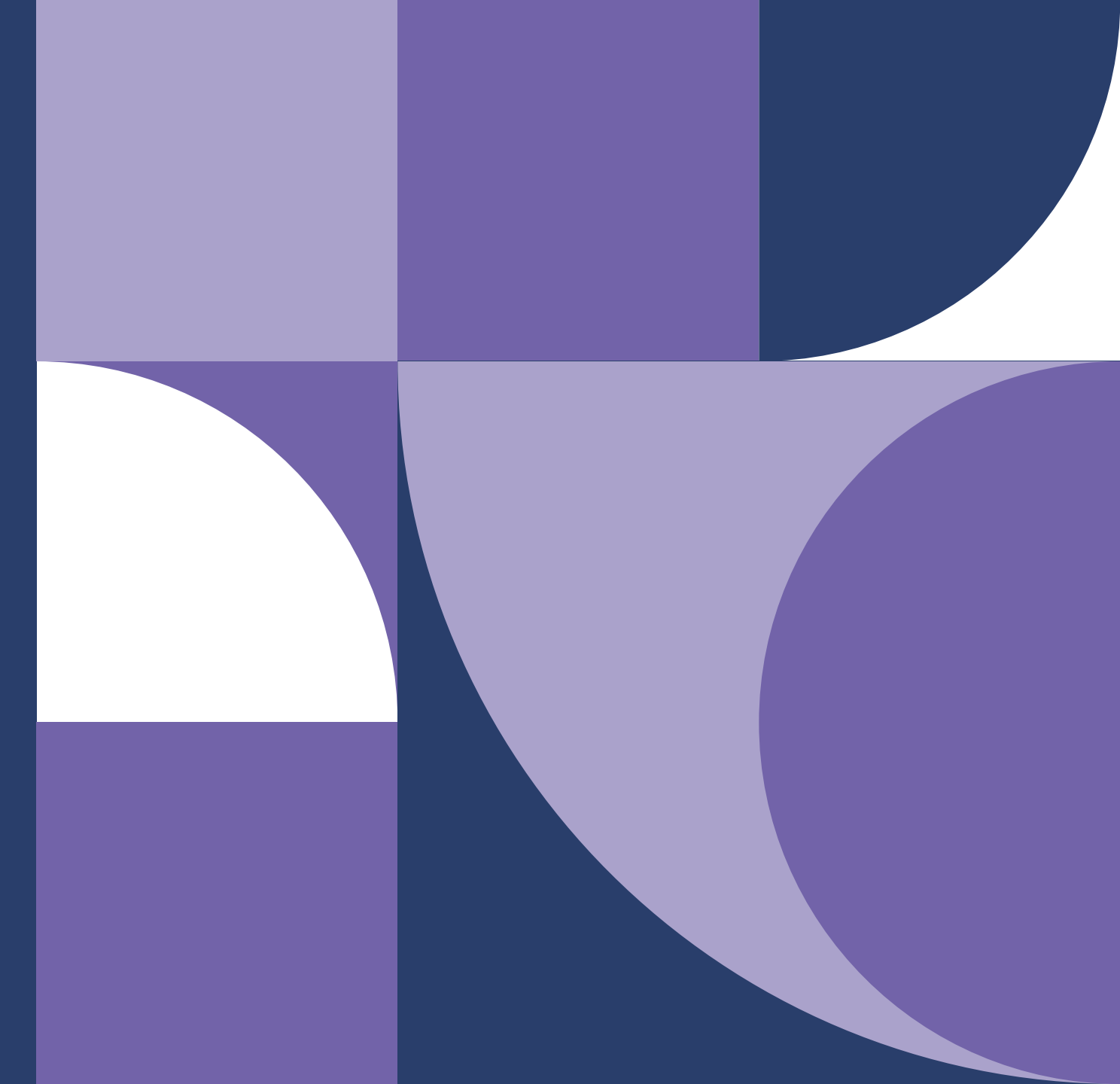

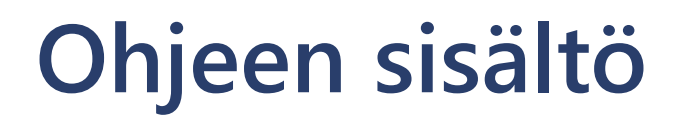

- 1. Käyttäjäksi rekisteröityminen
  - 1.1. Rekisteröityminen Virtulla
  - 1.2. Rekisteröityminen työsähköpostiosoitteella
- 2. Palveluun kirjautuminen
- 3. Omien tietojen hallinta

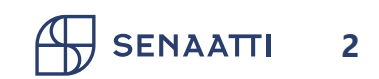

# 1. Käyttäjäksi rekisteröityminen

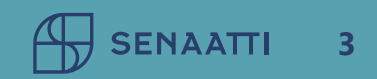

# 1. Käyttäjäksi rekisteröityminen Sivu 1/2

- Rekisteröityminen on mahdollista Senaatin asiakkaille
- Rekisteröityessäsi hyväksyt asiointipalvelun käyttöehdot
- Rekisteröitymisen yhteydessä sinulle luodaan tunnus, joka liitetään Senaatin asiakasorganisaatioon
- Samalla tunnuksella pystyt kirjautumaan käyttöoikeuksiesi puitteissa eri asiointipalvelun palveluihin

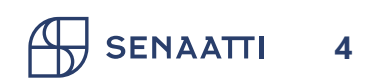

# 1. Käyttäjäksi rekisteröityminen Sivu 2/2

- Aloita rekisteröityminen asiointipalvelun etusivulla valitsemalla "Rekisteröidy"
- Valitse haluatko rekisteröityä Virtulla vai työsähköpostiosoitteella
- Virtu tarjoaa mahdollisuuden kirjautua palveluun ilman erillistä tunnusta ja salasanaa
- Suosittelemme Virtu-tunnistamista, mikäli se on organisaatiollanne käytössä

### Jos sinulla ei vielä ole tunnusta

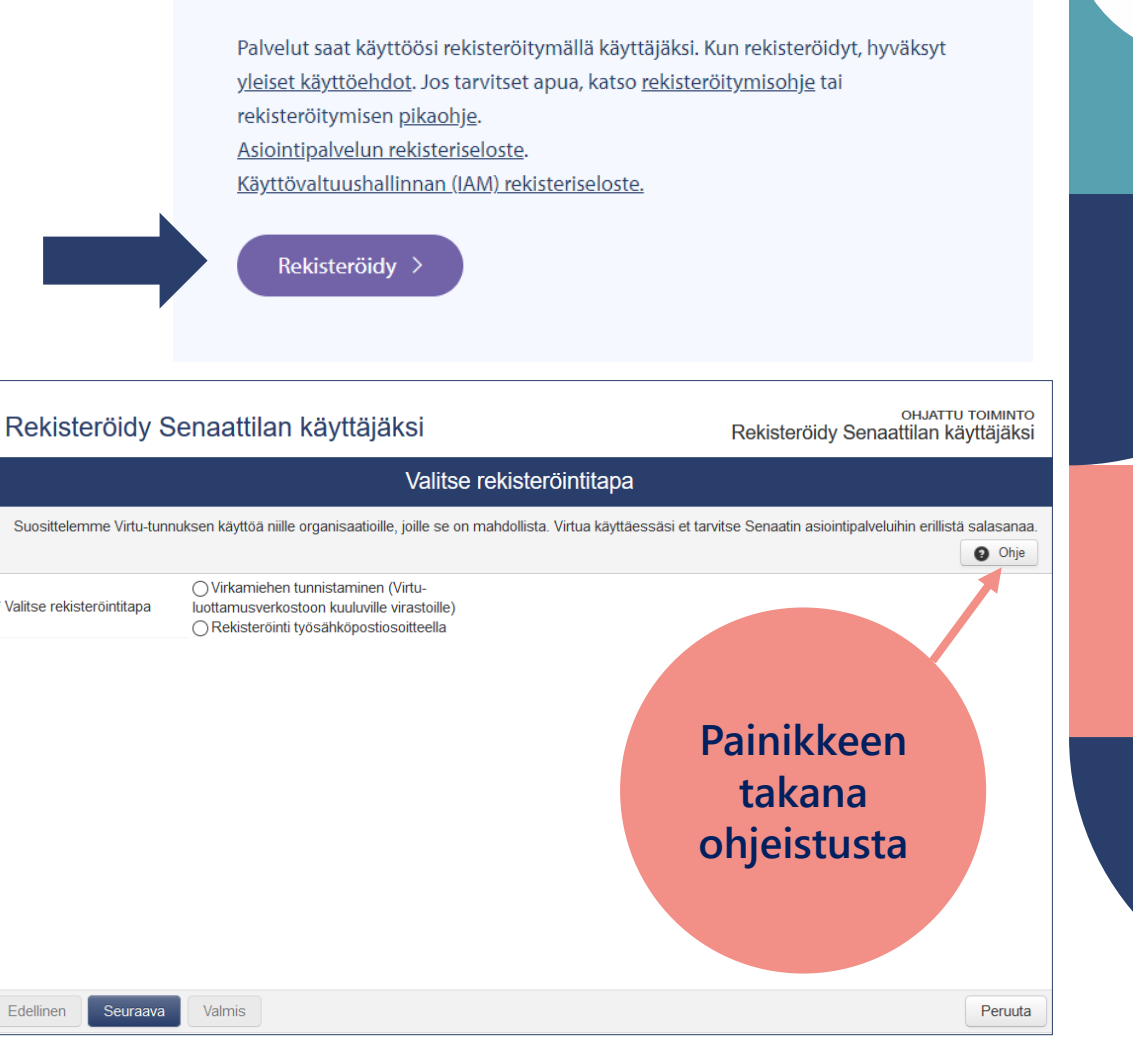

SENAATTI 5

# 1.1. Rekisteröityminen Virtulla

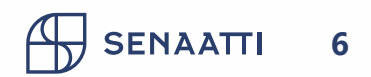

# 1.1. Rekisteröityminen Virtulla Sivu 1/5

- Valitse "Virkamiehen tunnistaminen" ja klikkaa "Seuraava"
- Valitse alasvetovalikosta oma organisaatiosi ja klikkaa "Valitse"

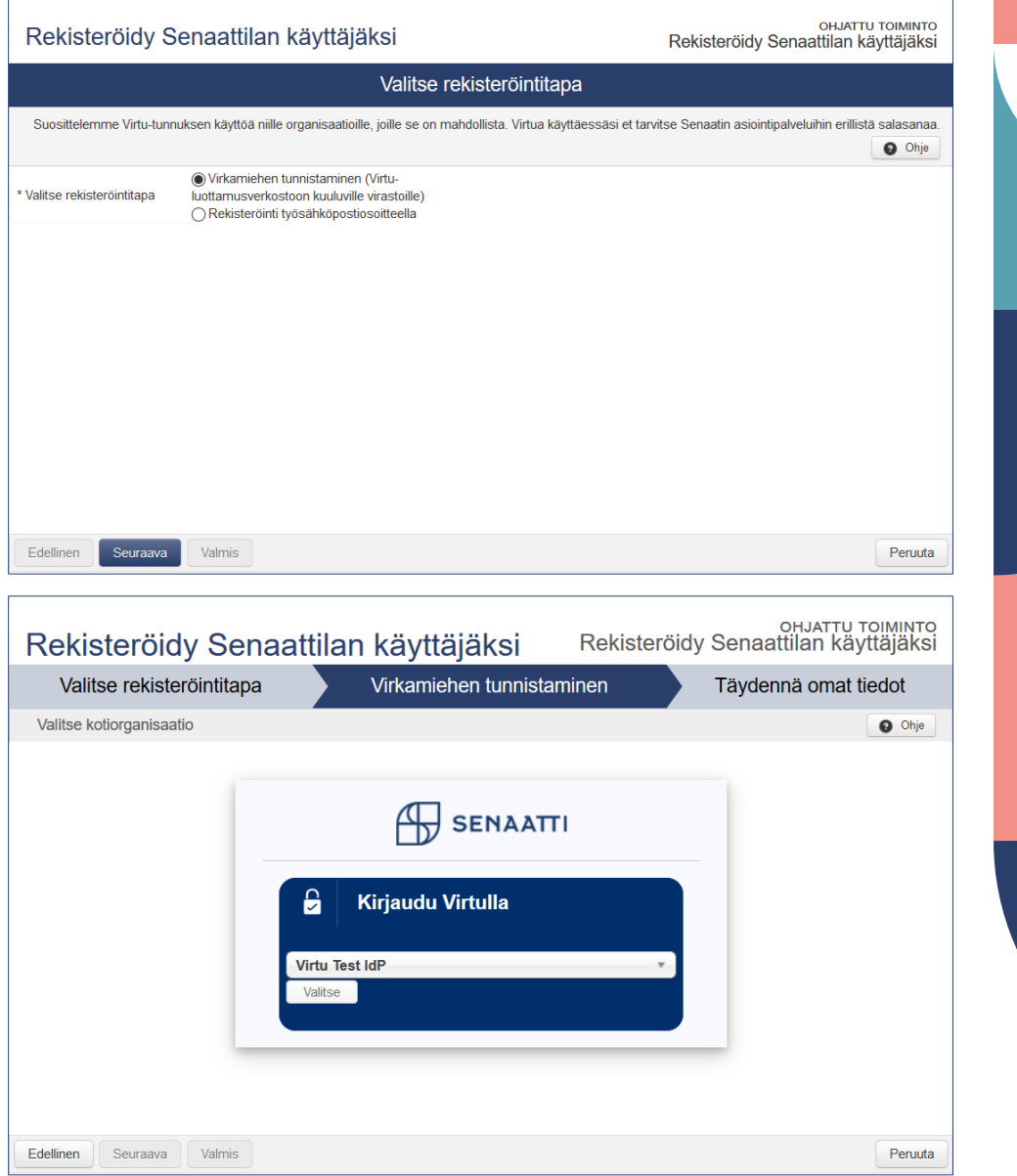

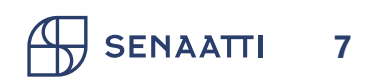

# 1.1. Rekisteröityminen Virtulla Sivu 2/5

- Sinut ohjataan tunnistautumaan kotiorganisaatiosi tunnistuspalveluun
- Huom. Sinulla on oltava yhteys kotiorganisaatiosi tunnistuspalveluun esim. organisaatiosi toimistoverkon tai VPN-yhteyden kautta
- Jos olet jo kirjautuneena kotiorganisaatiosi verkkoon, sinun ei tarvitse erikseen tunnistautua, vaan pääset tämän vaiheen ohi

|  | 1 | VIRTU |
|--|---|-------|
|--|---|-------|

### Test IdP

Login to Senaatti-kiinteistöt IAM

### Username

vvirkamies

### Password

.....

Don't Remember Login

Clear prior granting of permission for release of your information to this service.

Login

### Tämä kuva on esimerkki organisaation tunnistuspalvelusta

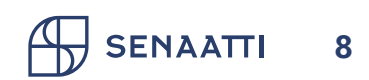

# 1.1. Rekisteröityminen Virtulla Sivu 3/5

- Tarkista Virtutunnistamisen kautta saadut tiedot ja täydennä puuttuvat tiedot
- "Organisaatio, jota edustat"-kentän tietoa käytetään hyväksi epäselvien rekisteröintipyyntöjen selvityksessä
- Valitse "Valmis"

| Rekisteröidy Se                               | онјатти тојмил<br>Rekisteröidy Senaattilan käyttäjäksi Rekisteröidy Senaattilan käyttäjäk |                      |
|-----------------------------------------------|-------------------------------------------------------------------------------------------|----------------------|
| Valitse rekisteröintitapa                     |                                                                                           | Täydennä omat tiedot |
| Täydennä omat pakolliset tiedot               |                                                                                           | Ohje                 |
| Etunimi                                       | Ville                                                                                     |                      |
| Sukunimi                                      | Virkamies                                                                                 |                      |
| * Matkapuhelinnumero (esim.<br>+358401234567) | +358-44-1234567                                                                           |                      |
| * Sähköpostiosoite                            | ville.virkamies@testivirasto.fi                                                           |                      |
| * Organisaatio, jota edustat                  | Testivirasto                                                                              |                      |
|                                               |                                                                                           |                      |
|                                               |                                                                                           |                      |
| Edellinen Seuraava                            | Valmis                                                                                    | Peruuta              |

# 1.1. Rekisteröityminen VirtullaSivu 4/5

- Palvelu esittää yhteenvedon käyttäjätiedoista
- Valitse "Siirry oman organisaation valintaan"
- Valitse yksi tai useampi edustamasi organisaatio. Näet Senaatin palveluissa ensisijaisesti tässä valitsemiesi organisaatioiden tietoja, esim. kiinteistökohteet Palvelupyynnöissä
- Valitse lopuksi "Valmis"

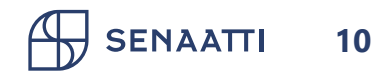

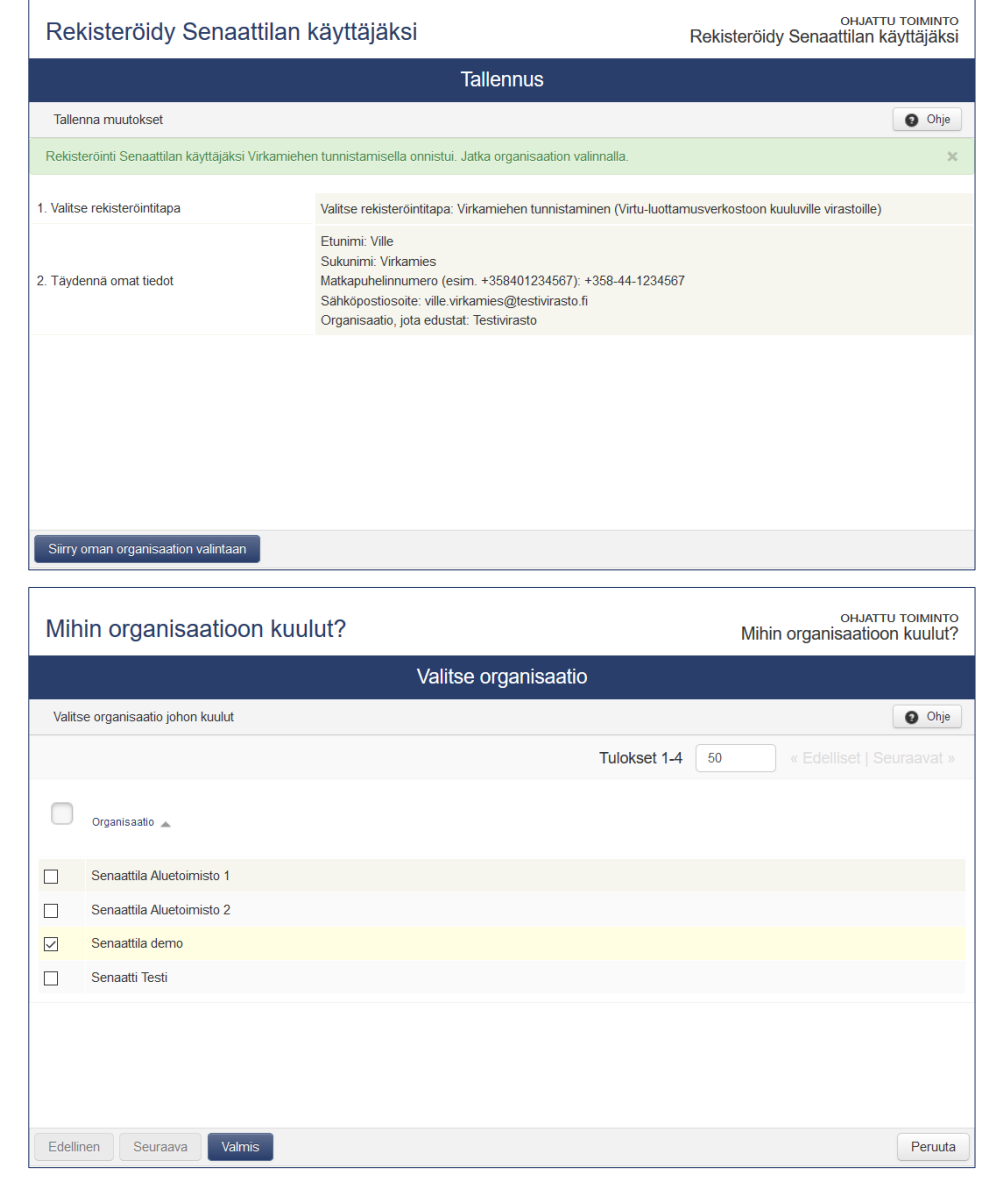

# 1.1. Rekisteröityminen Virtulla Sivu 5/5

- Palvelu esittää yhteenvedon organisaatiovalinnasta
- Voit muuttaa tietoja myöhemmin
- Valitse "Sulje"
- Sähköpostiisi lähetetään vahvistusviesti rekisteröinnin onnistumisesta

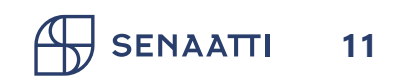

|                                                                                   | Mihin organisaatioon kuulut? Mihin organisaatioon kuulut  |                                  | онјатти тојмјито<br>Mihin organisaatioon kuulut? |
|-----------------------------------------------------------------------------------|-----------------------------------------------------------|----------------------------------|--------------------------------------------------|
|                                                                                   | Tallennus                                                 |                                  |                                                  |
|                                                                                   | Tallenna muutokset                                        |                                  | Ohje                                             |
|                                                                                   | Muutokset tallennettu onnistuneesti                       |                                  | ×                                                |
|                                                                                   | 1. Valitse organisaatio Senaattila demo                   |                                  |                                                  |
|                                                                                   |                                                           |                                  |                                                  |
|                                                                                   |                                                           |                                  |                                                  |
|                                                                                   |                                                           |                                  |                                                  |
|                                                                                   |                                                           |                                  |                                                  |
|                                                                                   |                                                           |                                  |                                                  |
|                                                                                   |                                                           |                                  |                                                  |
|                                                                                   |                                                           |                                  |                                                  |
|                                                                                   | Sulje                                                     |                                  |                                                  |
|                                                                                   |                                                           |                                  |                                                  |
| Date: Tue, 25 May 2021 10:51:41 +0300 (EEST)                                      |                                                           |                                  |                                                  |
| To: villo virkami                                                                 | aatti.n<br>xo@tostivirasto fi                             |                                  |                                                  |
| Subject: Senaatt                                                                  | ila: Rekisteröityminen on                                 | nistui. Registration succeeded   |                                                  |
|                                                                                   | ,                                                         |                                  |                                                  |
| Hyvä vastaano                                                                     | ttaja,                                                    |                                  |                                                  |
| Tämä on autor                                                                     | jämä on automaattinen viesti Senaattila-verkkopalvelusta. |                                  |                                                  |
| Rekisteröitymis                                                                   | senne Virtu-luottamus                                     | verkoston tunnistuspalvelun kaut | ta on vahvistettu.                               |
| Bästa mottaga                                                                     | Rästa mottagara                                           |                                  |                                                  |
| Den här är ett                                                                    | automatiserat meddela                                     | ande från Senaattila-webbtiänst. |                                                  |
| Er registration genom den federerade Virtu-autentiseringstjänsten är konfirmerad. |                                                           |                                  |                                                  |
| 5                                                                                 | -                                                         |                                  |                                                  |

Dear recipient, This is an automated message from Senaattila web service. Your registration with the federated Virtu authentication system has been verified.

# Tarvitsetko apua?

Käyttäjätuki auttaa rekisteröitymistä, kirjautumista ja omien tietojen hallintaa koskevissa kysymyksissä asiointi.senaatti@netum.fi (09) 425 77 800

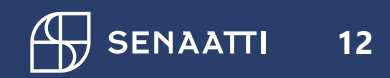

# 1.2. Rekisteröityminen työsähköpostiosoitteella

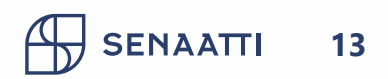

# 1.2. Rekisteröityminen työsähköpostiosoitteella Sivu 1/6

- Valitse "Rekisteröinti työsähköpostiosoitteella" ja klikkaa "Seuraava"
- Syötä pyydetyt tiedot ja klikkaa "Valmis"
- Sähköpostiosoitetta käytetään rekisteröinnin vahvistamiseen
- "Organisaatio, jota edustat"-kentän tietoa käytetään epäselvien rekisteröintipyyntöjen selvityksessä

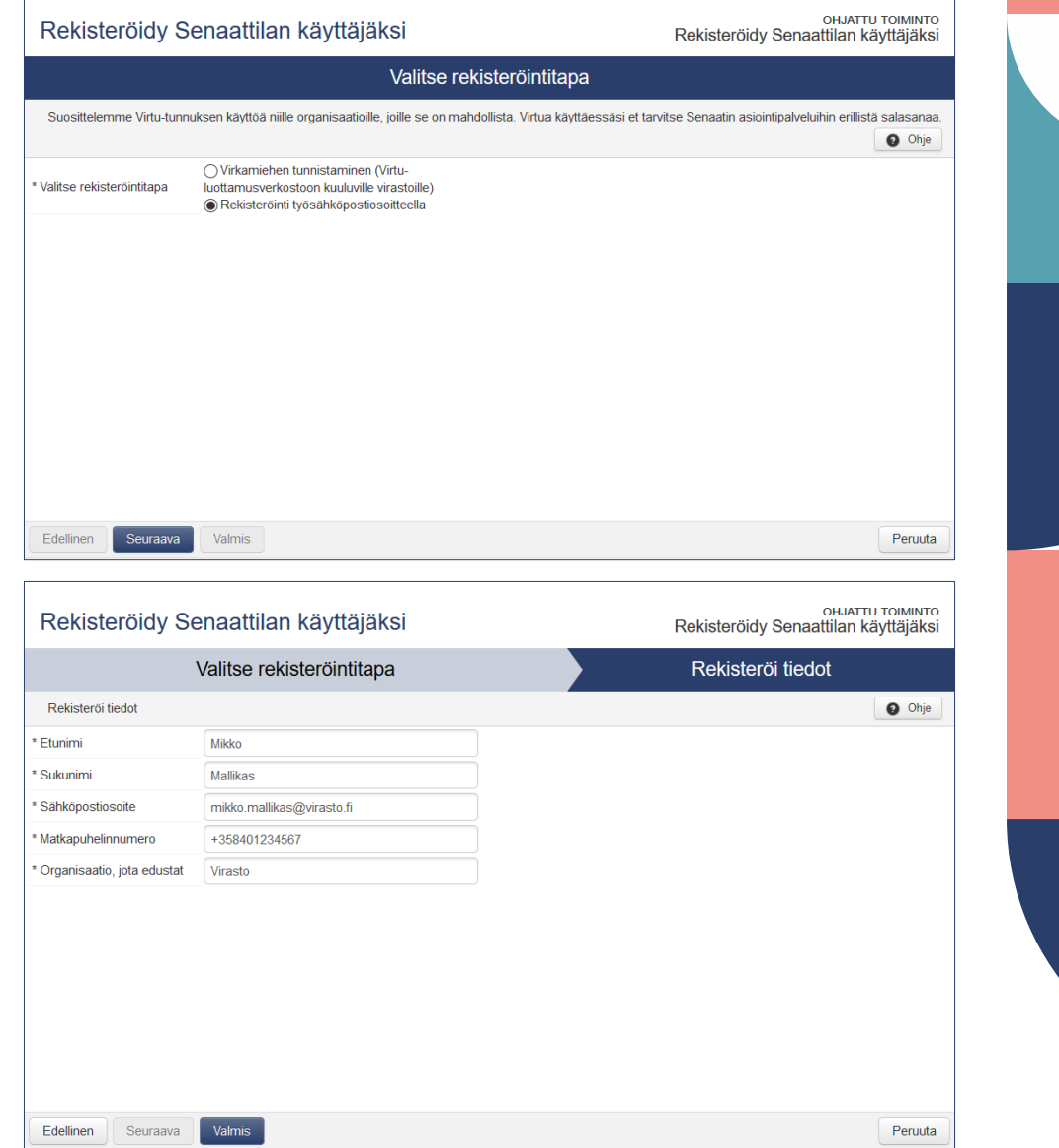

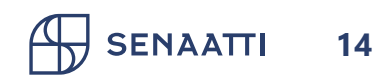

# **1.2. Rekisteröityminen työsähköpostiosoitteella** Sivu 2/6

- Näet yhteenvedon ilmoittamistasi tiedoista
- Rekisteröitymisen vahvistuspyyntö lähetetään sähköpostiisi

| Rekisteröidy Senaattilan käyttäjäksi         OHJATTU T           Rekisteröidy Senaattilan käyttäjäksi         Rekisteröidy Senaattilan käyttäjäksi |                                                                                                    | онлатти томилто<br>Rekisteröidy Senaattilan käyttäjäksi |
|----------------------------------------------------------------------------------------------------|----------------------------------------------------------------------------------------------------|---------------------------------------------------------|
| Tallennus                                                                                                    |                                                                                                    |                                                         |
| Tallenna muutokset                                                                                                    |                                                                                                    | Ohje                                                    |
| Sähköpostiosoitteeseesi on lähetetty vahvis                                                                                                    | tusviesti.                                                                                                    | ×                                                       |
| 1. Valitse rekisteröintitapa                                                                                                    | Valitse rekisteröintitapa: Rekisteröinti työsähköpostiosoit                                                                                                    | tteella                                                 |
| 2. Rekisteröi tiedot                                                                                                    | Etunimi: Mikko<br>Sukunimi: Mallikas<br>Sähköpostiosoite: mikko.mallikas@virasto.fi<br>Matkapuhelinnumero: +358401234567<br>Organisaatio, jota edustat Virasto |                                                         |
|                                                                                                    |                                                                                                    |                                                         |
| Sulje                                                                                                    |                                                                                                    |                                                         |

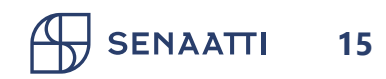

### 1.2. Rekisteröityminen työsähköpostiosoitteella Sivu 3/6

 Vahvista rekisteröityminen klikkaamalla sähköpostissa olevaa linkkiä

16

#### Date: Tue, 25 May 2021 10:51:41 +0300 (EEST) From: <u>iam@senaatti.fi</u> To: <u>mikko.mallikas@virasto.fi</u> Subject: Senaattila: Rekisteröitymisen vahvistuspyyntö, Begäran för konfirmering av en användarregistration, Verification request for user registration

#### Hyvä vastaanottaja,

Tämä on automaattinen viesti Senaattila-verkkopalvelusta.

Olkaa hyvä ja vahvistakaa rekisteröinnissä antamanne sähköpostiosoite klikkaamalla alla olevaa linkkiä:

Huomio: Mikäli ette itse ole rekisteröitynyt Senaattila-palvelun käyttäjäksi ja epäilette jonkun muun henkilön esiintyvän nimissänne, ottakaa yhteyttä asiakastukeen: senaattila@netum.fi

#### Vahvista rekisteröityminen tästä linkistä

Rekisteröitymällä hyväksyt palvelun käyttöehdot

#### Bästa mottagare,

Den här är ett automatiserat meddelande från Senaattila-webbtjänst.

Var god och konfirmera e-postadressen som givits vid registreringen genom att klicka på länken nedan.

OBS. Om ni inte själv har registrerat er som en ny användare hos Senaattila-webbtjänst och misstänker er

att en annan person uppträder sig som er, var god och kontakta vår kundtjänst: senaattila@netum.fi

#### Konfirmera registreringen på denna länk

Genom att registrera dig accepterar du våra villkor

#### Dear recipient,

This is an automated message from Senaattila web service.

We are kindly asking You to verify the email address which You have entered during user registration by clicking on the link below.

Note: If You have not recently registered as a new user in Senaattila and suspect that someone else is using your identity, please contact our customer support: senaattila@netum.fi

Please verify your registration with this link

By registering, You agree Terms of service

Senaatti-kiinteistöt, Senatfastigheter, Senate Properties

# 1.2. Rekisteröityminen työsähköpostiosoitteellaSivu 4/6

- Valitse edustamasi organisaatio.
   Valittavana on sähköpostiosoitteesi perusteella tunnistetut organisaatiot
- Vahvista valinta klikkaamalla "Valmis" ja sulje ikkuna
- Voit tarvittaessa muuttaa valintaa myöhemmin
- Käyttäjätunnus ja salasana toimitetaan sinulle salatulla sähköpostilla (turvaposti)

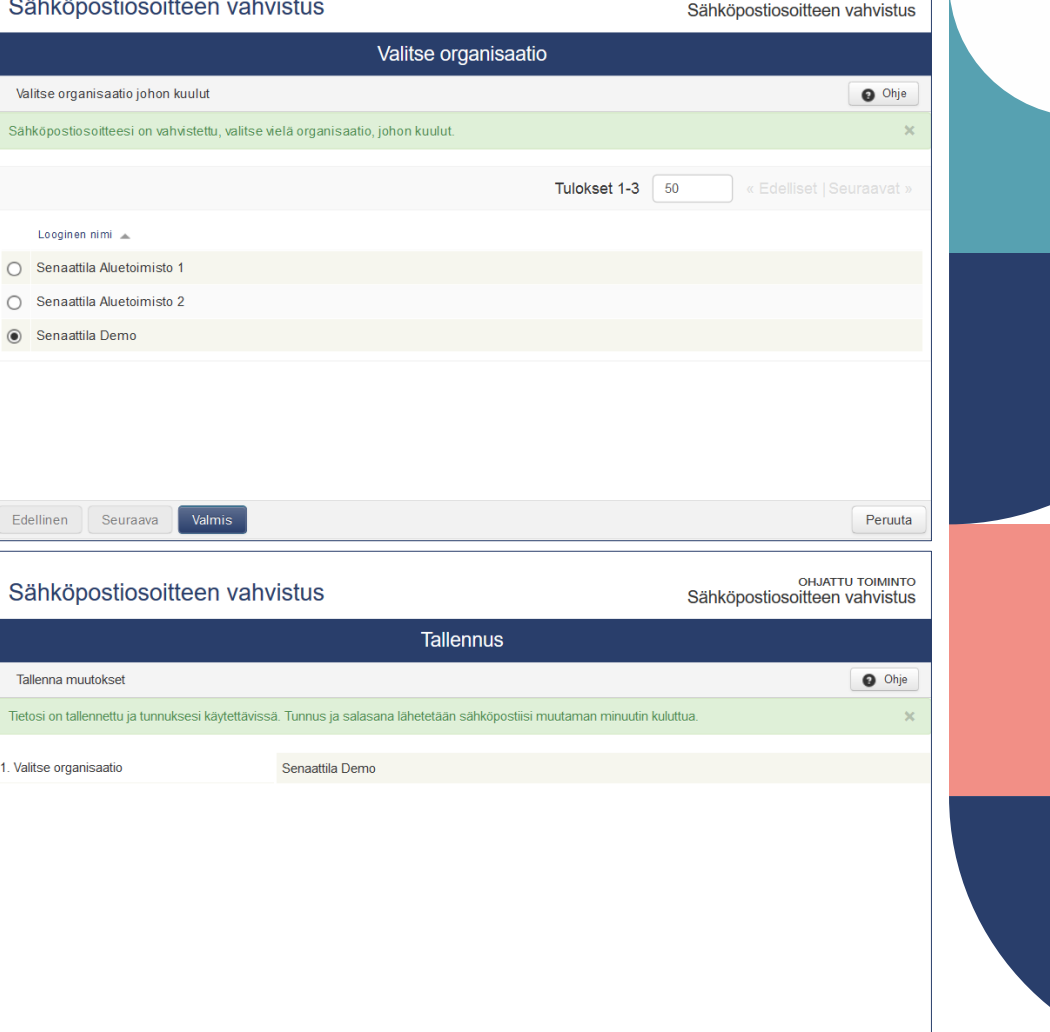

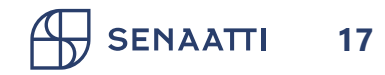

### 1.2. Rekisteröityminen työsähköpostiosoitteella Sivu 5/6

 "Avaa viesti"-linkistä viestin sisältö avautuu suojattuun selainnäkymään

18

Date: Tue, 25 May 2021 10:51:41 +0300 (EEST) From: <u>iam@senaatti.fi</u> To: <u>mikko.mallikas@virasto.fi</u> Subject: Senaattila: Rekisteröityminen vahvistettu, Registreringen har konfirmerats, Registration completed

SENAATTI

#### Luottamuksellinen / Konfidentiell / Confidential

Aihe / Ämne / Subject Senaattila: Rekisteröityminen vahvistettu, Registreringen har konfirmerats, Registration completed

#### Avaa viesti / Öppna meddelandet / Open message

Teille on lähetetty luottamuksellinen viesti Senaatti-kiinteistöjen Turvaposti -palvelun kautta. Viestin avaaminen ja siihen vastaaminen tapahtuu yläpuolella olevasta linkistä. Yhteys on suojattu SSL-salauksella. Turvallisuussyistä viestin lukemista on rajoitettu. Viesti voidaan avata ainoastaan yhdellä selaimella samasta ip-osoitteesta ja se voidaan lukea korkeintaan 30 päivän ajan.

Ni har mottagit ett konfidentiellt meddelande via Senatfastigheters Krypterad e-post -tjänst. Meddelandet kan öppnas och besvaras via länken ovan. Förbindelsen är skyddad med SSL-kryptering. Meddelandet är tillgängligt en begränsad tid av säkerhetsskäl och är läsbart i högst 30 dagar. Meddelandet kan enbart öppnas via en webbläsare av samma IP-adress.

A secured message has been sent to you through Senate Properties Secured Email service. The message can be opened and replied to from the link above. The connection is protected with SSL encryption. Reading the message is limited due to security reasons. The message is therefore readable using only one browser from the same ip-address, for 30 days at most.

# 1.2. Rekisteröityminen työsähköpostiosoitteella Sivu 6/6

- Käyttäjätunnus on vain henkilökohtaiseen käyttöösi
- On suositeltavaa vaihtaa salasana heti
- Turvaposti on luettavissa 30 vuorokautta.
- Talleta käyttäjätunnus ja salasana turvalliseen paikkaan

19

ENAATTI

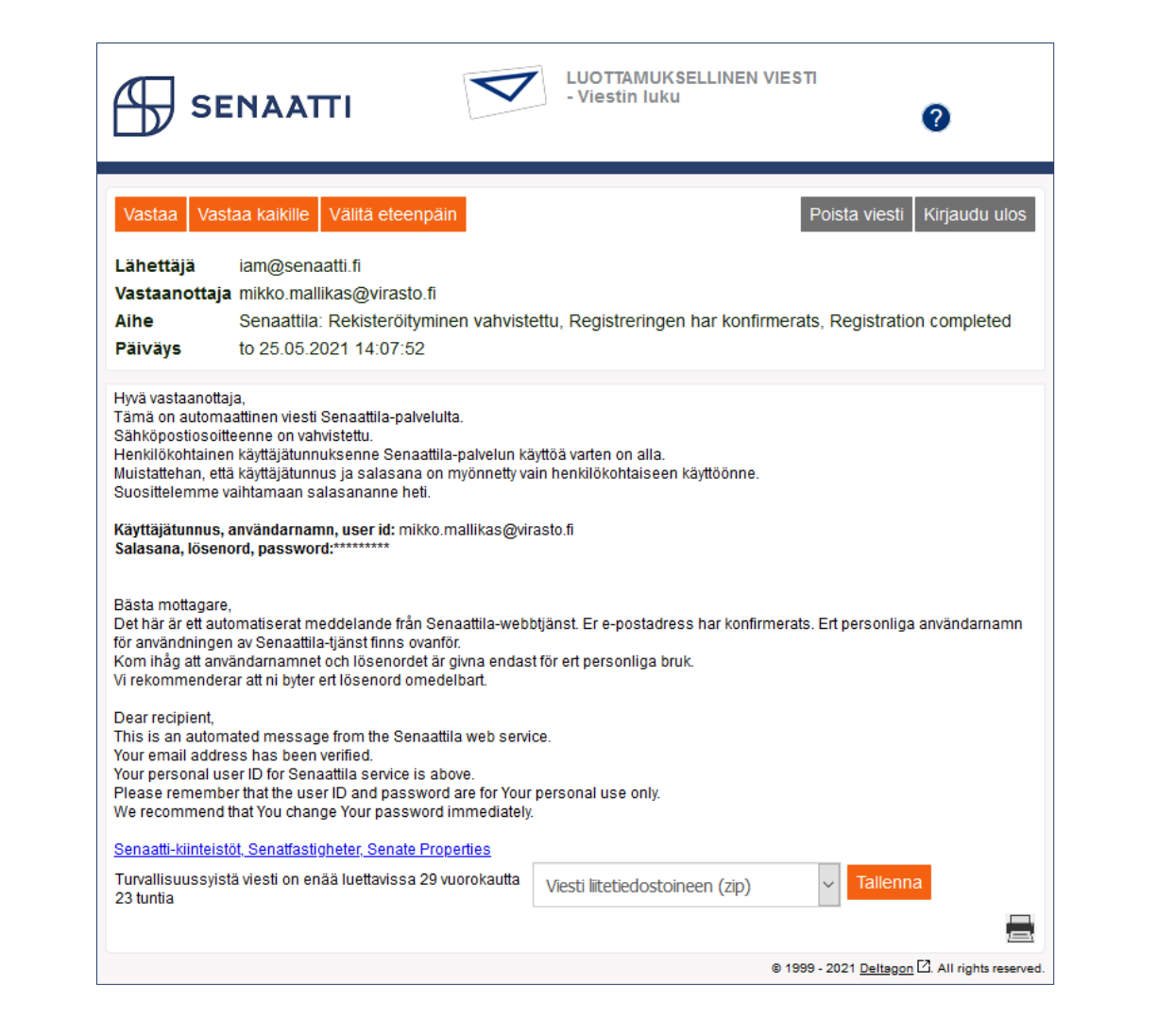

# Tarvitsetko apua?

Käyttäjätuki auttaa rekisteröitymistä, kirjautumista ja omien tietojen hallintaa koskevissa kysymyksissä asiointi.senaatti@netum.fi (09) 425 77 800

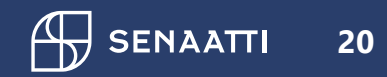

# 2. Palveluun kirjautuminen

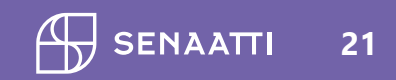

## **2. Palveluun kirjautuminen** Sivu 1/4

 Valitse asiointipalvelun etusivulla "Kirjaudu"

| Senaatin asiointipalvelu                                                                   |
|--------------------------------------------------------------------------------------------|
| Tervetuloa Senaatti-kiinteistöjen ja Puolustuskiinteistöjen asiointipalveluun! Täältä voit |
| kirjautua sähköisiin palveluihimme, joihin sinulla on tunnukset. Käytä palveluihin         |
| kirjautumiseen Virtua tai luomaasi sähköpostitunnusta.                                     |
| Huom. Kuntien tilatietopalvelut löydät Kuntatila-palveluportaalista, siihen                |
| kirjautuminen on erikseen <u>Palvelut kunnille -sivulla</u> .                              |
|                                                                                            |

SENAATTI

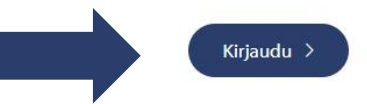

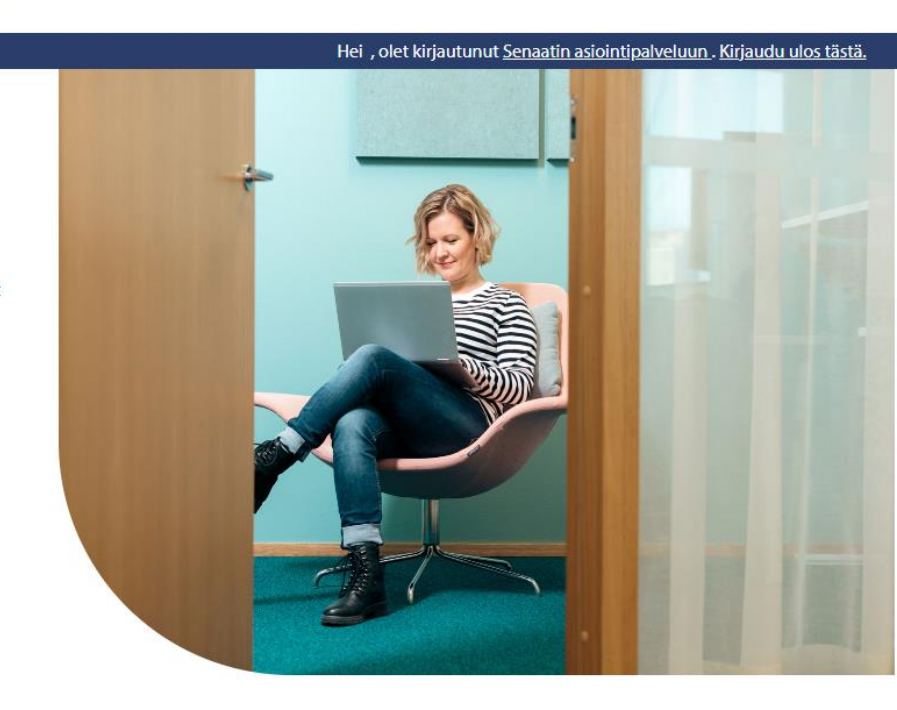

OTA YHTEYTTÄ >

Palvelut kunnille

PUOLUSTUSKIINTEISTÖT

Tietoa meistä

EN SV

ΞQ

**TYÖNHAKIJOILLE**>

Tilapalvelut

Yhteiset työympäristöt

AJANKOHTAISTA >

Valtion kiinteistöt

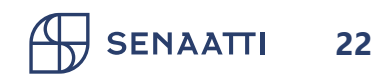

# 2. Palveluun kirjautuminen Sivu 2/4

- Virtulla rekisteröitynyt: valitse organisaatiosi valikosta ja klikkaa "Valitse", jolloin sinut ohjataan kotiorganisaatiosi tunnistautumispalveluun kirjautumaan <u>kuten</u> <u>rekisteröitymisvaiheessa</u>
- Sähköpostilla rekisteröitynyt: syötä käyttäjätunnus ja salasana, ja klikkaa "Kirjaudu"

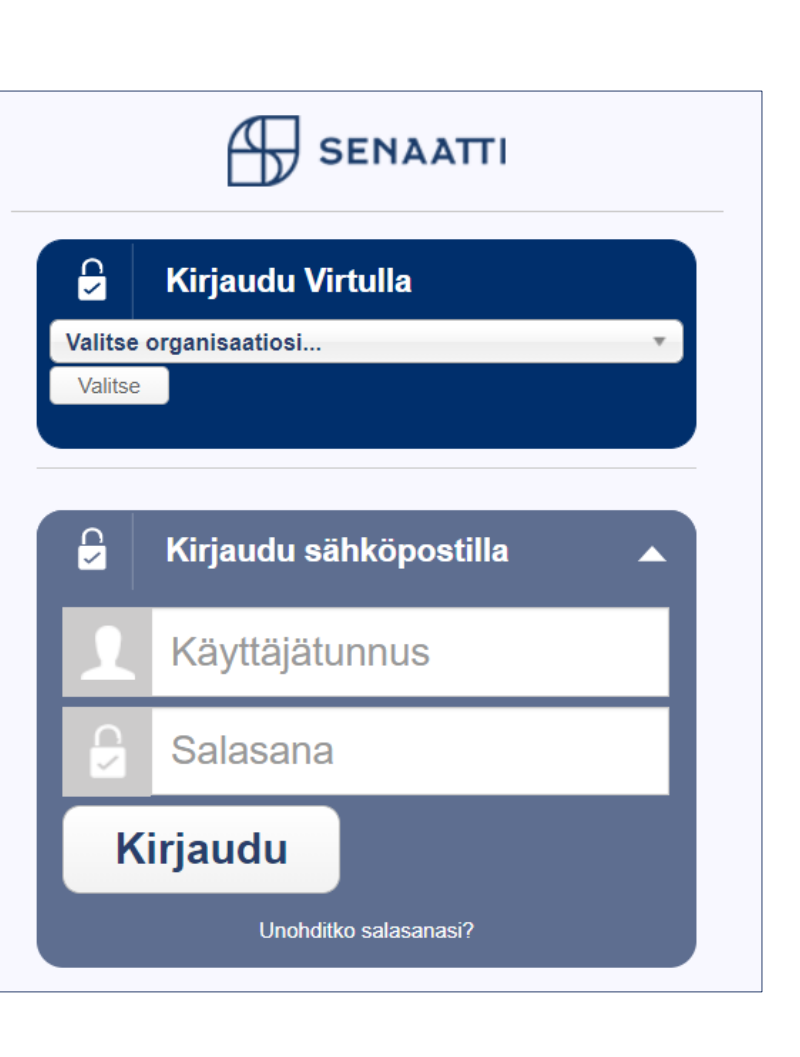

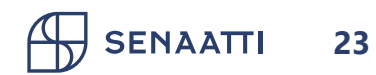

# **2. Palveluun kirjautuminen** Sivu 3/4

- Näet täällä palvelut, joihin sinulla on käyttöoikeudet.
- Voit käyttää kaikkia asiointipalvelun palveluita samalla kirjautumisella
- Voit kirjautuneena liikkua myös muualla sivustollamme
- Tummansinisestä yläpalkista pääset aina takaisin asiointipalveluun ja voit kirjautua ulos. Mikäli et itse kirjaudu ulos, istunto katkeaa kahden tunnin kuluttua

SENAATTI

24

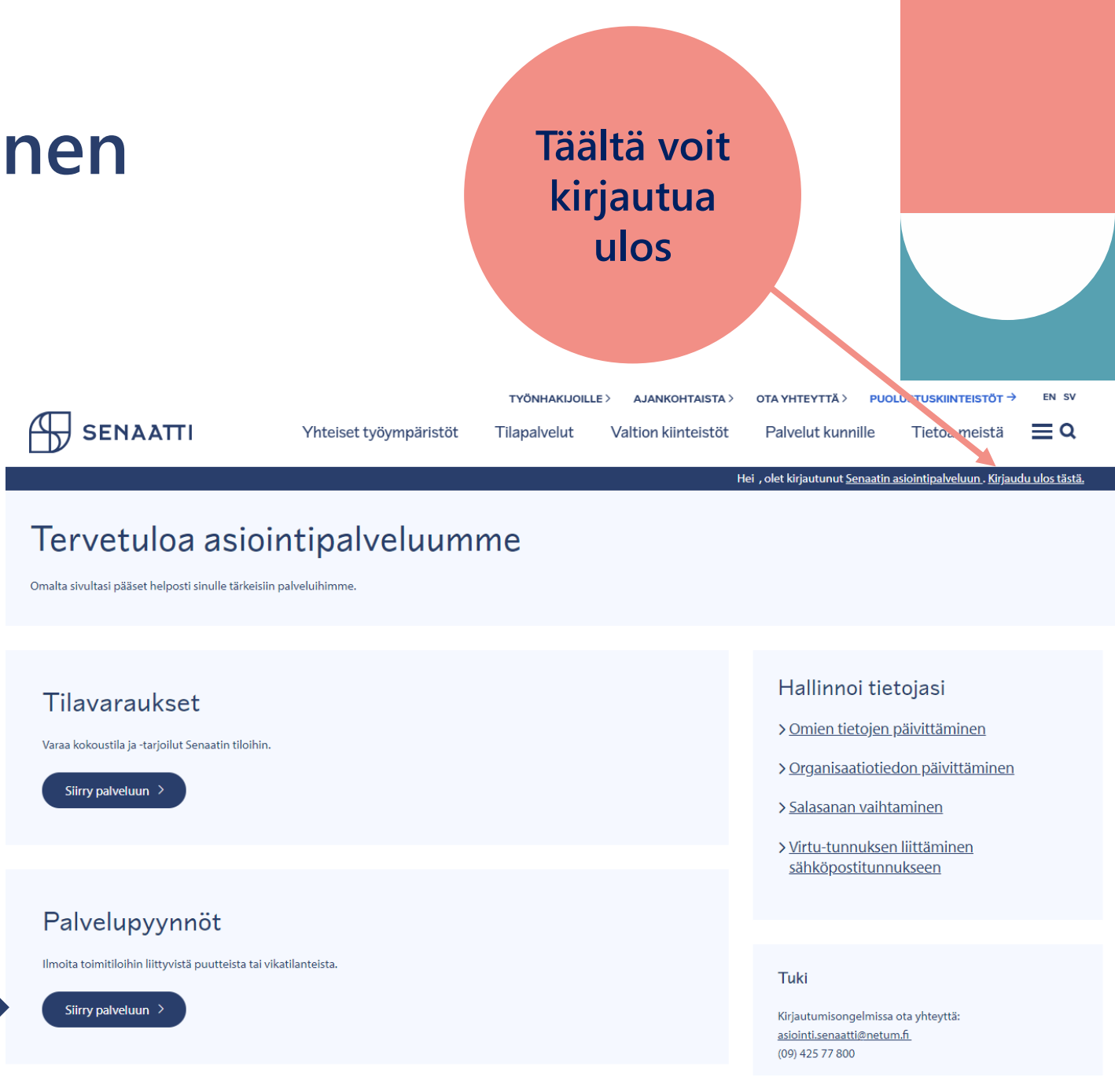

# 2. Palveluun kirjautuminen Sivu 4/4

 Sinut ohjataan valittuun palveluun, esim. Palvelupyynnöt-palveluun

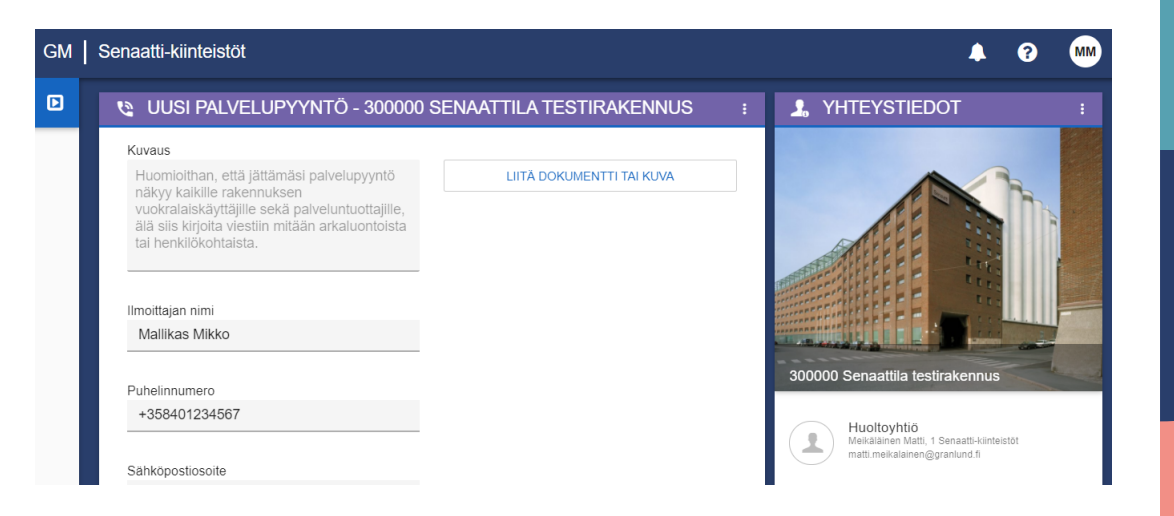

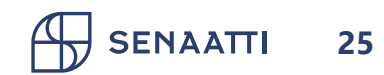

# Tarvitsetko apua?

Käyttäjätuki auttaa rekisteröitymistä, kirjautumista ja omien tietojen hallintaa koskevissa kysymyksissä asiointi.senaatti@netum.fi (09) 425 77 800

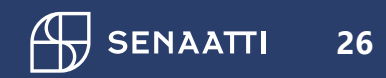

# 3. Omien tietojen hallinta

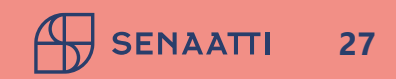

# **2. Omien tietojen hallinta** Sivu 1/10

- Pääset hallinnoimaan omia tietojasi asiointipalvelun "Hallinnoi omia tietojasi" -kohdasta
- "Omien tietojen päivittäminen"-linkistä pääset muuttamaan nimitietosi ja puhelinnumerosi sekä halutessasi poistamaan tunnuksesi
- "Organisaatiotiedon päivittäminen"-linkistä näet organisaatiot, joista voit valita yhden tai useamman. Tämän perusteella sinulle näytetään ensisijaisesti valitsemiesi organisaatioiden tietoja palveluissa

### Hallinnoi tietojasi

> Omien tietojen päivittäminen

> Organisaatiotiedon päivittäminen

- > Salasanan vaihtaminen
- > <u>Virtu-tunnuksen liittäminen</u> <u>sähköpostitunnukseen</u>

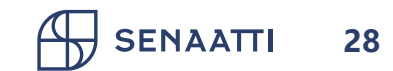

# 2. Omien tietojen hallinta Sivu 2/10 - Salasanan vaihtaminen

- Salasanan vaihtaminen edellyttää toimivaa työsähköpostiosoitetta
- Sama toiminto löytyy myös kirjautumissivulta "Unohditko salasanasi?"-linkistä

### Hallinnoi tietojasi

- > Omien tietojen päivittäminen
- > Organisaatiotiedon päivittäminen
- > Salasanan vaihtaminen
- > <u>Virtu-tunnuksen liittäminen</u> <u>sähköpostitunnukseen</u>

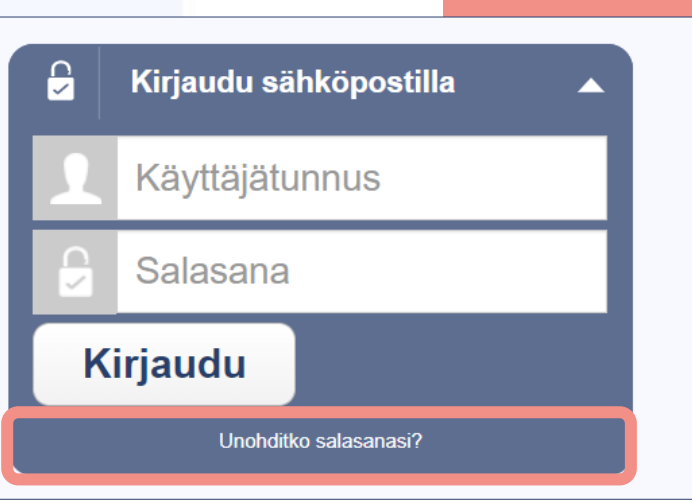

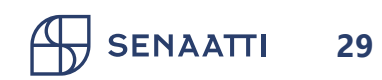

# 2. Omien tietojen hallinta Sivu 3/10 - Salasanan vaihtaminen

- Syötä sähköpostiosoitteesi "Käyttäjätunnus"-kenttään
- Syötä "Kuvavarmennus"-kenttään sen yläpuolella olevassa kuvassa näkyvät merkit
  - Mikäli et osaa tulkita kuvassa näkyviä merkkejä, saat kuvaa klikkaamalla luotua uuden merkkijonon
- Valitse "Seuraava"

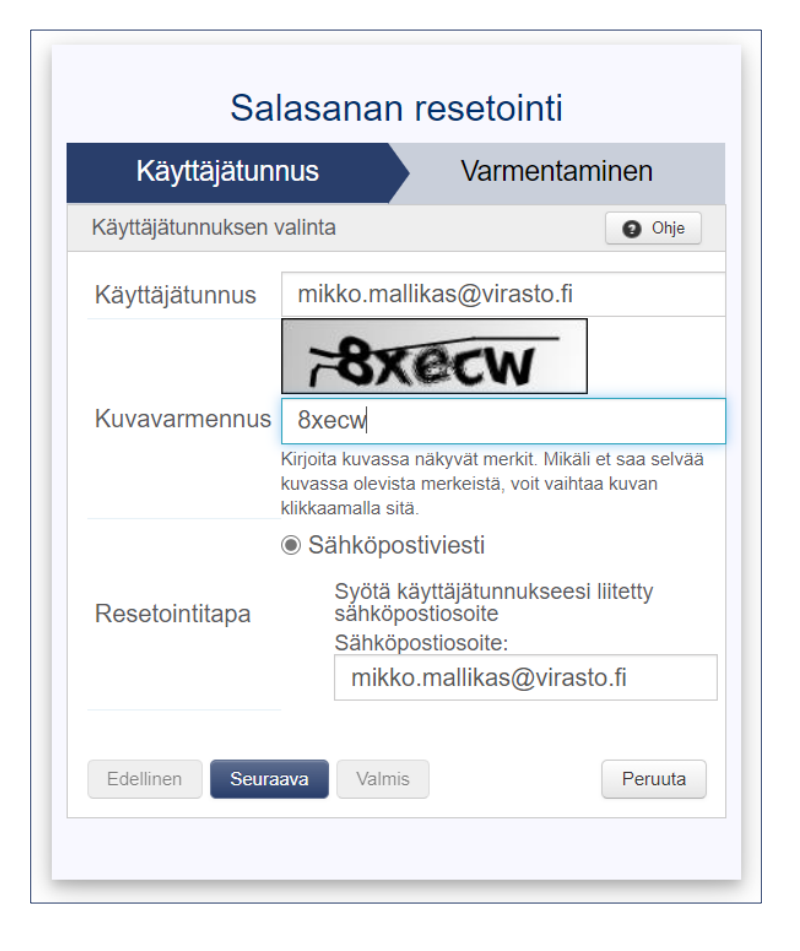

SENAATTI 30

## 2. Omien tietojen hallinta Sivu 4/10 - Salasanan vaihtaminen

 Suorita salasanan palautus loppuun sähköpostiisi lähetetyn viestin ohjeiden
 mukaan

31

Date: Tue, 25 May 2021 11:51:41 +0300 (EEST) From: <u>iam@senaatti.fi</u> To: <u>mikko.mallikas@virasto.fi</u> Subject: Senaattila: Unohtuneen salasanan resetointi, Återställande av lösenord, Requested password reset

Suorita Senaattilan käyttäjätunnuksen <u>mikko.mallikas@virasto.fi</u> salasanan resetointi loppuun painamalla alla olevaa linkkiä:

#### Unohtuneen salasanan resetointi

Jos linkin avaaminen ei onnistu, kopioi osoite ja liitä se internetselaimesi osoitekenttään.

Slutför återställandet av lösenordet för Senaattila användarkontot med användarnamnet <u>mikko.mallikas@virasto.fi</u> genom att följa länken nedantill:

### Återställande av lösenord

Om länken inte fungerar som sådan, kopiera adressen och lägg in den i adressfältet på din webbläsare.

To finalize the password reset for your Senaattila account <u>mikko.mallikas@virasto.fi</u> please click the link below:

### Requested password reset

If clicking the link doesn't work, please copy the URL and paste it to the address bar in your browser instead.

Senaatti-kiinteistöt, Senatfastigheter, Senate Properties

## 2. Omien tietojen hallinta Sivu 5/10 - Salasanan vaihtaminen

- Aseta uusi salasana.
   Salasanan minimipituus on kahdeksan merkkiä
- Klikkaa "Valmis"

| Sa                               | lasanan resetointi      |         |
|----------------------------------|-------------------------|---------|
|                                  | Uusi salasana           |         |
| Syötä käyttäjätunn               | uksellesi uusi salasana | Ohje    |
| Uusi salasana                    | •••••                   |         |
| Uusi salasana<br>toiseen kertaan | •••••                   |         |
| Edellinen Seur                   | aava Valmis             | Peruuta |

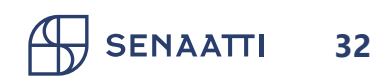

# 2. Omien tietojen hallinta Sivu 6/10 - Virtu-tunnuksen liittäminen sähköpostitunnukseen

 "Virtu-tunnuksen liittäminen sähköpostitunnukseen"-linkistä saat lisättyä olemassa olevaan sähköpostitunnukseen mahdollisuuden kirjautua myös Virtulla

### Hallinnoi tietojasi

- > Omien tietojen päivittäminen
- > Organisaatiotiedon päivittäminen
- > Salasanan vaihtaminen
- > <u>Virtu-tunnuksen liittäminen</u> <u>sähköpostitunnukseen</u>

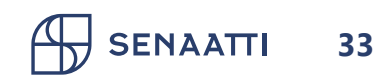

# 2. Omien tietojen hallinta Sivu 7/10 - Virtu-tunnuksen liittäminen sähköpostitunnukseen

- Kirjaudu ensin sähköpostitunnuksella, johon haluat Virtutunnuksen liittää
- Syötä käyttäjätunnus ja salasana
- Klikkaa "Kirjaudu"

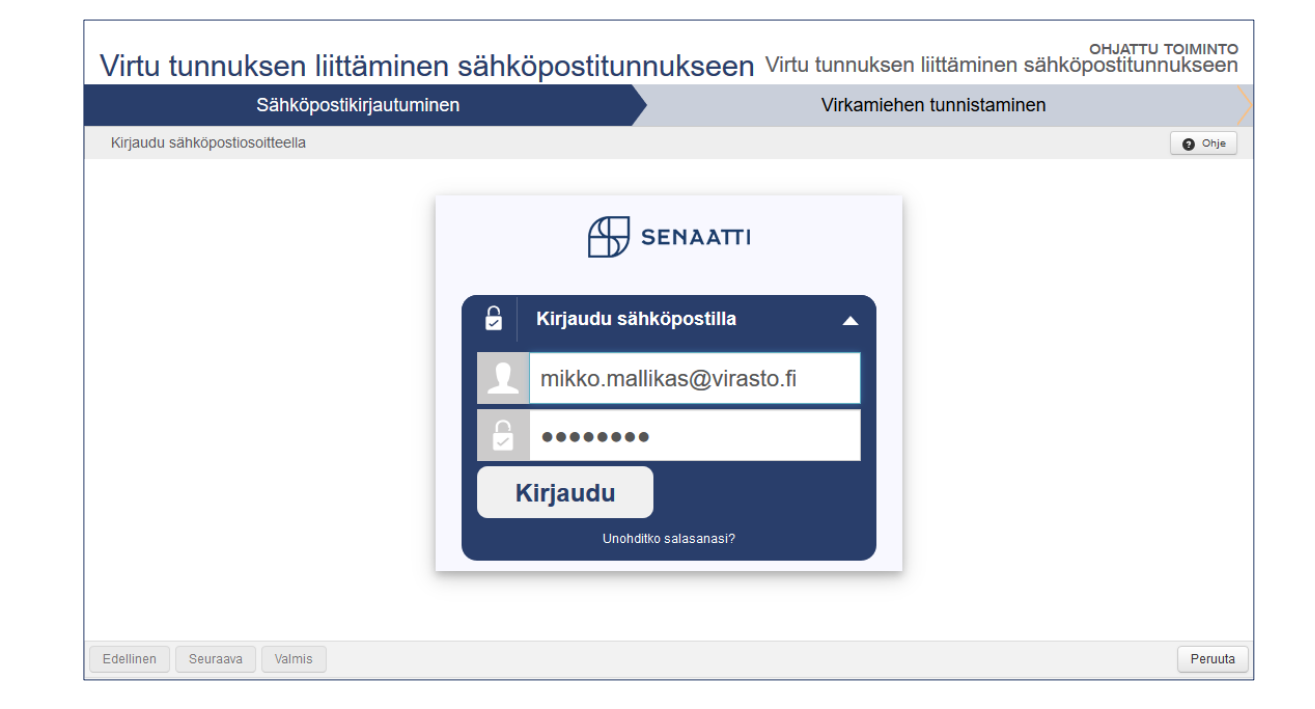

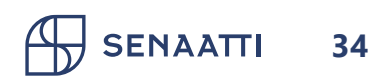

# 2. Omien tietojen hallinta Sivu 8/10 - Virtu-tunnuksen liittäminen sähköpostitunnukseen

 Valitse alasvetovalikosta Virtu-kotiorganisaatiosi ja klikkaa Valitse

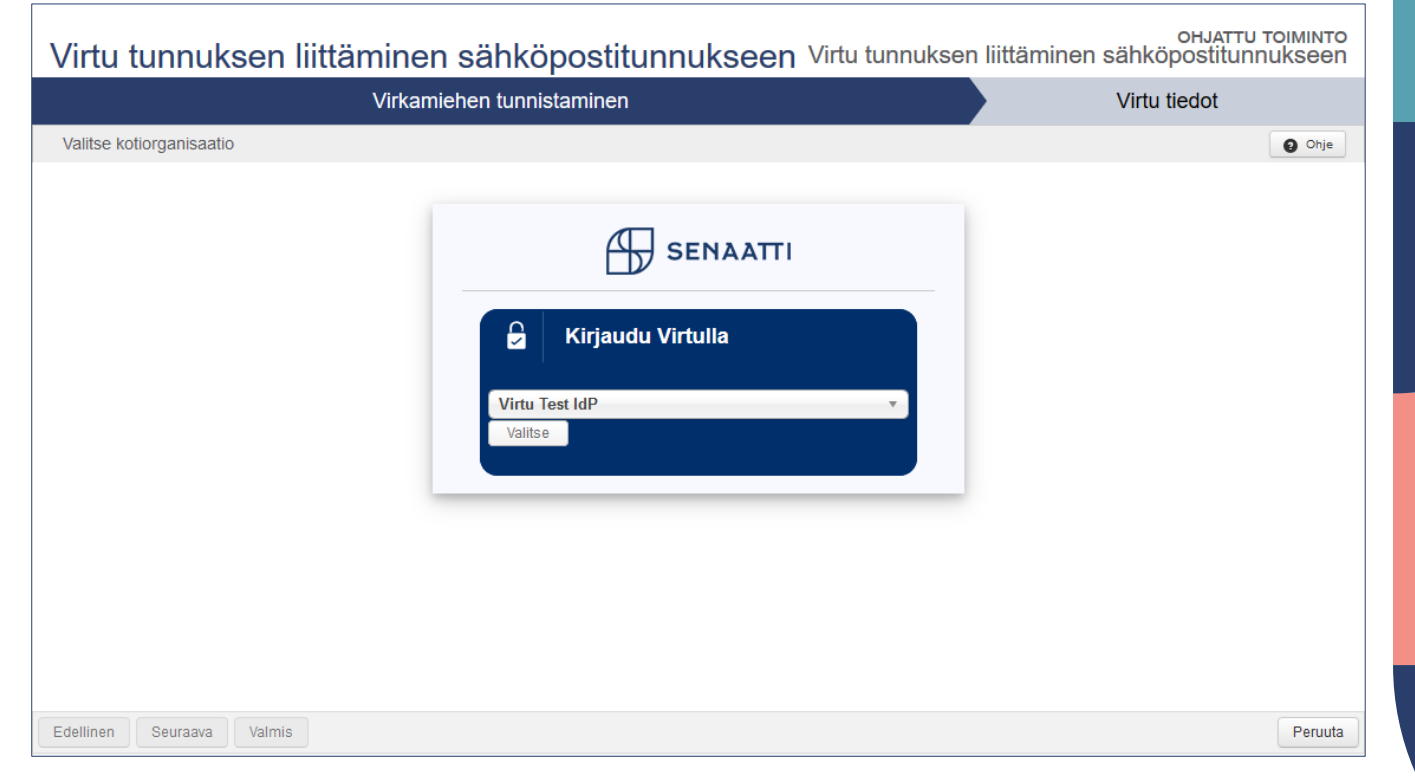

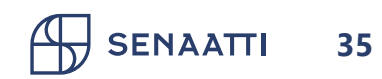

# 1.1. Rekisteröityminen Virtulla Sivu 9/10 - Virtu-tunnuksen liittäminen sähköpostitunnukseen

- Sinut ohjataan tunnistautumaan kotiorganisaatiosi tunnistuspalveluun
- Huom. Sinulla on oltava yhteys kotiorganisaatiosi tunnistuspalveluun esim. organisaatiosi toimistoverkon tai VPN-yhteyden kautta
- Jos olet jo kirjautuneena kotiorganisaatiosi verkkoon, sinun ei tarvitse erikseen tunnistautua, vaan pääset tämän vaiheen ohi

SENAATTI

36

| Test IdP                          |
|-----------------------------------|
| Login to Senaatti-kiinteistöt IAM |
| Username                          |
| vvirkamies                        |

### Password

.....

Don't Remember Login

Clear prior granting of permission for release of your information to this service.

Login

### Tämä kuva on esimerkki organisaation tunnistuspalvelusta

# 2. Omien tietojen hallinta Sivu 10/10 - Virtu-tunnuksen liittäminen sähköpostitunnukseen

- Vahvista Virtu-tunnuksen liittäminen sähköpostitunnukseen klikkaamalla "Valmis"
- Saat vahvistuksen Virtu-tunnuksen liittämisestä sähköpostitunnukseen
- Nyt voit kirjautua asiointipalvelussa Virtulla tai sähköpostitunnuksella
- Valitse "Sulje"

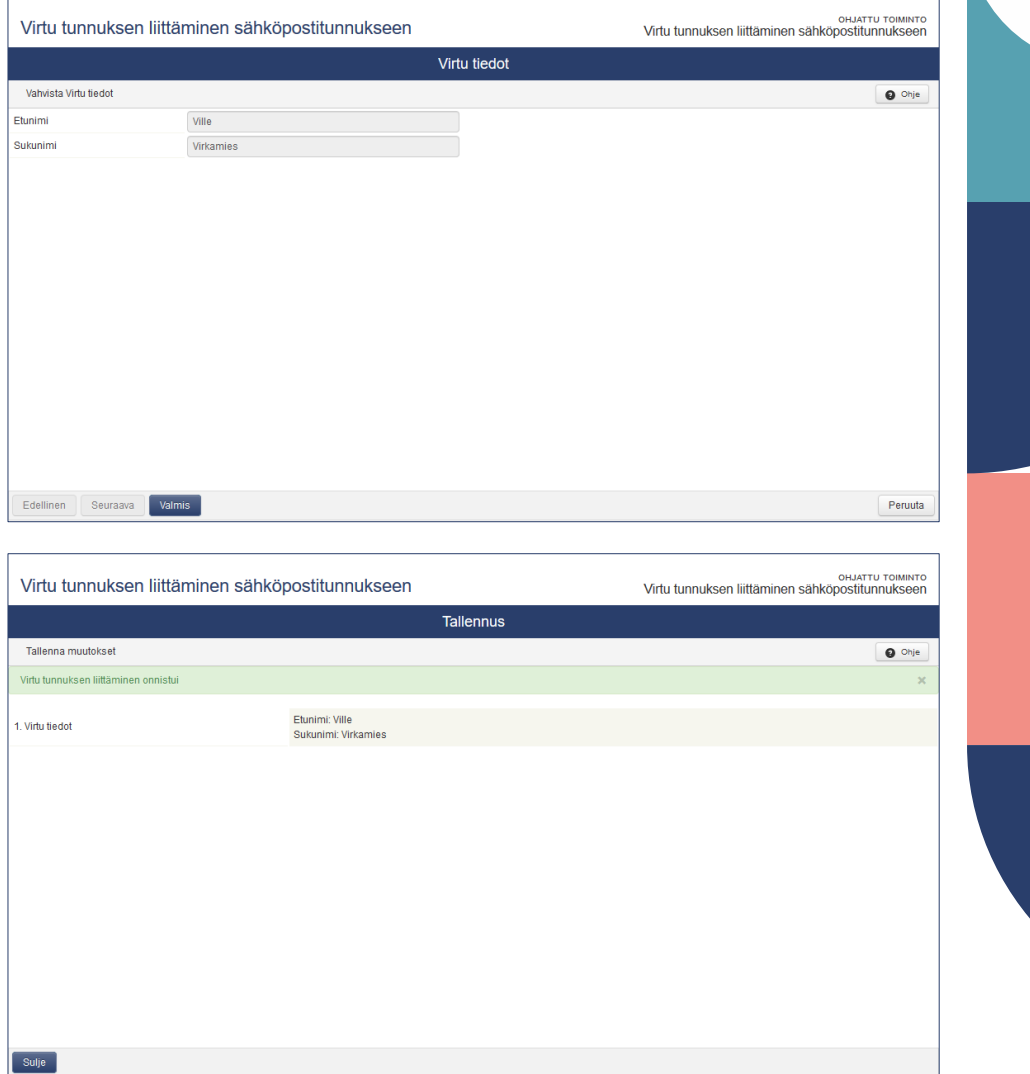

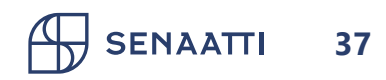

# Tarvitsetko apua?

Käyttäjätuki auttaa rekisteröitymistä, kirjautumista ja omien tietojen hallintaa koskevissa kysymyksissä asiointi.senaatti@netum.fi (09) 425 77 800

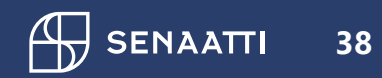

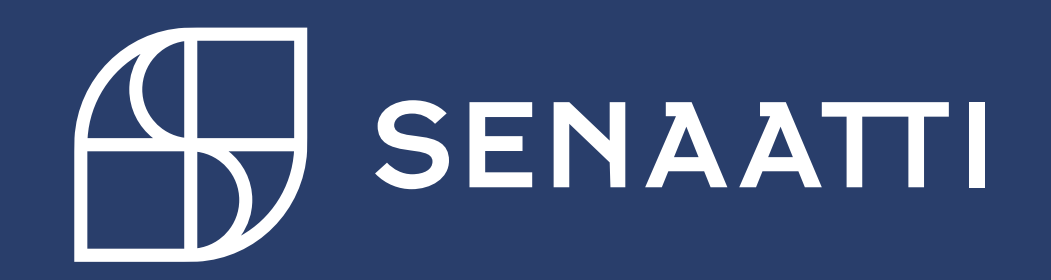